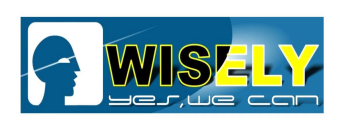

深圳市威斯利激光设备有限公司 WISELY LASER MACHINERY LIMITED NO. 7 BUILDING, NO. 5 INDUSTRY ZONE SHUTIANPU, MATIAN, GUANGMING NEW DISTRICT, SHENZHEN 518106 CHINA T:+86-755-32998419 E:sales@wwlaser.com W:www.wwlaser.com 智•信•銳意•敢擔當——威斯利激光

# **Service Manual**

## - For Laser Marking Machine - For EzCAD Software

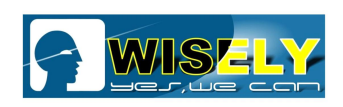

## CONTENT

| 1  | Tip "Can not find a valid lmc device"                           | 2  |
|----|-----------------------------------------------------------------|----|
| 2  | Tip "Can not find dongle! Software will work at demo state"     | 8  |
| 3  | Tip "Failed to open lmc driver" 1                               | 10 |
| 4  | Tip "soft is running" 1                                         | 10 |
| 5  | Tip "IPG Laser: System error"                                   | 11 |
| 6  | No/Weak/Unstable Red Light Pointer 1                            | 12 |
| 7  | Once I change a new computer for the machine, what should I do? | 12 |
| 8  | Software can not work properly, what should I do? 1             | 12 |
| 9  | I don't find the focal length, what should I do? 1              | 15 |
| 10 | If the outer red light is offset, how to calibrate it?          | 17 |
| 11 | If the inner red light is offset, how to calibrate it?          | 16 |
| 12 | How to calibrate the Scanner? 1                                 | 18 |
| 13 | How to use the rotary device?                                   | 23 |
| 14 | Daily maintenance                                               | 29 |

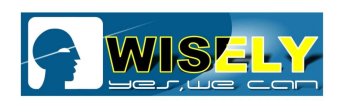

## WARNING

This is Class 4-level laser product, only 4-level safety engineers or anyone who got strict training is allowed to do maintenance/service for the laser machine.

To wear the Protecting Glasses / Goggle during operation is necessary.

1

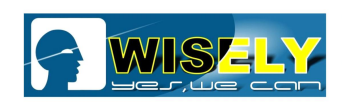

深圳市威斯利激光设备有限公司 WISELY LASER MACHINERY LIMITED NO.7 BUILDING, NO.5 INDUSTRY ZONE SHUTIANPU, MATIAN, GUANGMING NEW DISTRICT, SHENZHEN 518106 CHINA T:+86-755-32998419 E:sales@wwlaser.com W:www.wwlaser.com 智·信•鏡意•戰擔當一咸斯利激光

## **Errors & Solutions**

#### 1. Tip "Can not find a valid lmc device"

| EzC          | ad2                 | × |
|--------------|---------------------|---|
| Can not find | a valid Imc device! | - |
|              | ОК                  |   |

It means that the driver for the control card got problem or lost, we need to check it and re-install it if necessary.

#### Solution: You need to re-install the software or driver, please do it step by step:

(1) Please copy the software from the CD Disk / USB Stick and install it, as shown in the figure

| → * ↑          | > Th | is PC > 软件 (D:) > MY20200603 > | Ezcad2              |                     |           |
|----------------|------|--------------------------------|---------------------|---------------------|-----------|
| 🖈 Quick access |      | Name                           | Date modified       | Туре                | Size      |
| Desktop        | *    | FONT                           | 7/16/2020 4:04 PM   | File folder         |           |
| - Downloads    |      | LANG                           | 7/16/2020 4:04 PM   | File folder         |           |
| Devenesats     | 1    | PARAM                          | 7/16/2020 4:04 PM   | File folder         |           |
| Documents      | *    | plug                           | 7/16/2020 4:04 PM   | File folder         |           |
| Pictures       | R    | - res                          | 7/16/2020 4:04 PM   | File folder         |           |
| J Music        |      | AUTOSAVE.ezd                   | 6/21/2020 10:40 AM  | EZD File            | 29,561 KB |
| New folder     |      | CorFile2                       | 1/8/2018 5:19 PM    | Application         | 4,896 KB  |
| Videos         |      | Custom                         | 6/21/2020 10:47 AM  | Configuration sett  | 1 KB      |
| 🕳 软件 (D:)      |      | DataMgr.dll                    | 1/8/2018 5:20 PM    | Application extens  | 1,452 KB  |
| OneDrive       |      | 🔊 default                      | 6/21/2020 10:26 AM  | Configuration sett  | 1 KB      |
| OneDrive       |      | EZCAD.CFG                      | 6/21/2020 10:26 AM  | CFG File            | 13 KB     |
| This PC        |      | 2 EzCad2                       | 1/8/2018 5:20 PM    | Application         | 2,788 KB  |
| A Mada and     |      | 8L 48                          | 1/8/2018 5:20 PM    | Application         | 268 KB    |
| P Network      |      | S Lmc1.dll                     | 1/8/2018 5:20 PM    | Application extens  | 636 KB    |
|                |      | MCMIO.dll                      | 1/8/2018 5:20 PM    | Application extens  | 36 KB     |
|                |      | Mathlib.dll                    | 1/8/2018 5:20 PM    | Application extens  | 188 KB    |
|                |      | mswlaser                       | 9/14/2018 8:58 AM   | Configuration sett  | 0 KB      |
|                |      | MVAPI.dll                      | 1/8/2018 5:20 PM    | Application extens  | 72 KB     |
| end EzC        | Cad  | to desktop, as s               | shown in the 1      |                     |           |
| Downloads      | *    | piug                           | 7/16/2020 4:04 PIVI | File folder         |           |
| Documents      | Я    |                                | 6/21/2020 10-40 AM  | F7D File            | 29 561 KB |
| Pictures       | A    | CorFile2                       | 1/8/2018 5-19 PM    | Application         | 4 896 KB  |
| Music          |      | Custom                         | 6/21/2020 10:47 AM  | Configuration sett  | 1 KB      |
| New folder     |      | DataMor.dll                    | 1/8/2018 5:20 PM    | Application extens  | 1.452 KB  |
| Videos         |      | default                        | 6/21/2020 10:26 AM  | Configuration sett  | 1 KB      |
| 🕳 软件 (D:)      |      | EZCAD.CFG                      | 6/21/2020 10:26 AM  | CFG File            | 13 KB     |
| OneDrive       |      | 2                              | 20 PM               | Application         | 2,788 KB  |
|                | _    | Upen                           | 20 PM               | Application         | 268 KB    |
| This PC        |      | Kun as administrator           | :20 PM              | Application extens  | 636 KB    |
| (E:)           |      | Troubleshoot compatibility     | 20 PM               | Application extens  | 36 KB     |
|                |      | Pin to Start                   | 20 PM               | Application extens  | 188 KB    |
| Network        |      | Scan with Windows Defend       | er 8:58 AM          | Configuration sett  | 0 KB      |
|                |      | 🔬 👹 Add to archive             | 20 PM               | Application extens  | 72 KB     |
|                |      | Add to "EzCad2.rar"            | 20 PM               | Application extens  | 140 KB    |
|                |      | 🚳 🝓 Compress and email         | 20 PM               | Application extens  | 360 KB    |
|                |      | Compress to "EzCad2.rar" a     | nd email :20 PM     | Application extens  | 48 KB     |
|                |      | Dis to to the                  | 20 014              | Application advance | 104 1/0   |

:20 PM

Bluetooth device Compressed (zipped) folder

Documents

Fax recipient

📑 Mail recipient

Restore previous versions

Send to

Cut

Copy

Delete

Renam

Create shortcut

25 items 1 item selected 2.72

Application extens..

Desktop (create shortcut)

720 KB

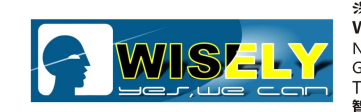

#### 深圳市威斯利激光设备有限公司 WISELY LASER MACHINERY LIMITED NO.7 BUILDING, NO.5 INDUSTRY ZONE SHUTIANPU, MATIAN, GUANGMING NEW DISTRICT, SHENZHEN 518106 CHINA T:+86-755-32998419 E:sales@wwlaser.com W:www.wwlaser.com 智•信•銳意•敢擔當—威斯利激光

(3) You can see the icon of "EzCad" is on the desktop of your computer

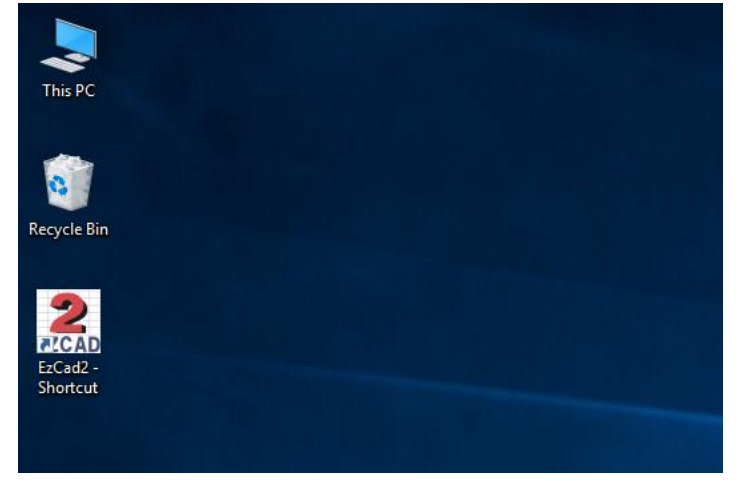

(4) Power on the machine, connect the computer with control card via USB cable, then the computer will

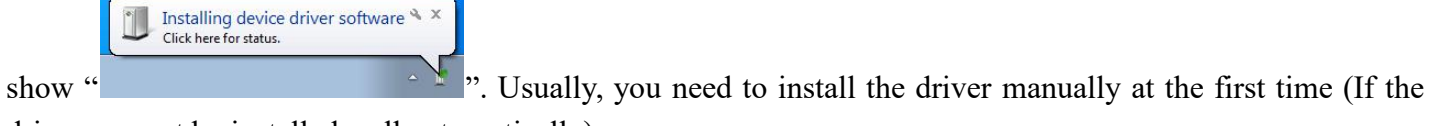

driver can not be installed well automatically).

(5) Find "My Computer", right-click to choose "Properties" and "Device Manager", as shown in the figure

| ← → × ↑ 💆 > Control I    | Panel → System and Security → Sy                   | stem                                                | ✓ Č Search Control |
|--------------------------|----------------------------------------------------|-----------------------------------------------------|--------------------|
| Control Panel Home       | View basic information                             | about your computer                                 |                    |
| 👂 Device Manager         | Windows edition                                    |                                                     |                    |
| Remote settings          | Windows 10 Pro                                     |                                                     |                    |
| System protection        | © 2016 Microsoft Corporation. All rights reserved. |                                                     |                    |
| Advanced system settings |                                                    |                                                     | VVIIICC            |
|                          | System                                             |                                                     |                    |
|                          | Processor:                                         | Intel(R) Core(TM) i5-4590 CPU @ 3.30GHz 3.30 GHz    |                    |
|                          | Installed memory (RAM):                            | 4.00 GB (3.87 GB usable)                            |                    |
|                          | System type:                                       | 64-bit Operating System, x64-based processor        |                    |
|                          | Pen and Touch:                                     | No Pen or Touch Input is available for this Display |                    |
|                          | Computer name, domain, and                         | workgroup settings                                  |                    |
|                          | Computer name:                                     | DESKTOP-81B6F3H                                     |                    |
|                          | Full computer name:                                | DESKTOP-81B6F3H                                     |                    |
|                          | Computer description:                              |                                                     |                    |
|                          | Workgroup:                                         | WORKGROUP                                           |                    |
|                          | Windows activation                                 |                                                     |                    |
|                          | Windows is activated Rea                           | d the Microsoft Software License Terms              |                    |
|                          | Product ID: 00331-20445-7                          | 2100-AA111                                          | \$                 |
| See also                 |                                                    |                                                     |                    |
| Security and Maintenance |                                                    |                                                     |                    |

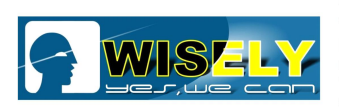

(6) Click "Device Manager", then right-click to choose "**Scan for hardware changes**", you will see "**Other Device / USBLMCV2**", right-click to choose "Update Driver Software **USBLMCV2**", as shown in the figure

| de Action Via                                                                                                    |                                                                                                    |             |
|----------------------------------------------------------------------------------------------------|----------------------------------------------------------------------------------------------------|-------------|
| Ne Action Vie                                                                                                    |                                                                                                    |             |
|                                                                                                    |                                                                                                    |             |
| DESKTOP-81                                                                                                    | B6F3H                                                                                                    |             |
| > 👖 Audio in                                                                                                    | puts and outputs                                                                                                    |             |
| > 💻 Compute                                                                                                    | er                                                                                                    |             |
| > 👝 Disk driv                                                                                                    | es                                                                                                    |             |
| > 🙀 Display a                                                                                                    | dapters                                                                                                    |             |
| > BVD/CD-                                                                                                    | -ROM drives                                                                                                    |             |
|                                                                                                    | ATADI anatarilar                                                                                                    |             |
| > TUE ATA                                                                                                    |                                                                                                    |             |
| Mice and                                                                                                    | other pointing devices                                                                                                    |             |
| > Monitors                                                                                                    | i oner pointing devices                                                                                                    |             |
| > P Network                                                                                                    | adapters                                                                                                    |             |
| Other de                                                                                                    | vices                                                                                                    |             |
| 🛛 🕼 USBL                                                                                                    | MCV2                                                                                                    |             |
| > Portable                                                                                                    | Devices                                                                                                    |             |
| > 🚍 Print que                                                                                                    | eues                                                                                                    |             |
| > D Processo                                                                                                    | rs                                                                                                    |             |
| > Software                                                                                                    | devices                                                                                                    |             |
| > 🖏 Sound, v                                                                                                    | ideo and game controllers                                                                                                    |             |
| > 🚰 Storage o                                                                                                    | controllers                                                                                                    |             |
| > 🛅 System d                                                                                                    | levices                                                                                                    |             |
| > Universa                                                                                                    | Serial Bus controllers                                                                                                    |             |
| Device Manag                                                                                                    | er                                                                                                    | <u>19</u> 2 |
| Device Manag                                                                                                    | er<br>ew Help                                                                                                    | -           |
| Device Manag<br>ile Action Vi                                                                                                    | er<br>ew Help<br>  👔 🎫   🖳   💺 🗙 🖲                                                                                                    |             |
| Device Manag<br>ile Action Vi                                                                                                    | er<br>ew Help<br>  🔽 🎫   🖳   💺 🗶 🖲<br>186F3H                                                                                                    |             |
| Device Manag<br>ile Action Vi<br>DESKTOP-8                                                                                                    | er<br>ew Help<br>  🔽 🎫   🖳   💺 🗙 💽<br>186F3H<br>nputs and outputs                                                                                                    |             |
| Device Manag<br>ile Action Vi<br>DESKTOP-8                                                                                                    | er<br>ew Help<br>  🔽 🎫   🖳   🎥 🗙 💽<br>1B6F3H<br>nputs and outputs<br>ter                                                                                                    |             |
| Device Manag<br>ile Action Vi<br>DESKTOP-8<br>J Audio ir<br>DESKTOP-8<br>M Audio ir<br>DESKTOP-8                                                                                                    | er<br>ew Help<br>  D III   III   E X O<br>1B6F3H<br>nputs and outputs<br>ter<br>ves                                                                                                    |             |
| Device Manag<br>ile Action Vi<br>DESKTOP-8<br>A Audio ir<br>DESKTOP-8<br>A DISK TOP-8<br>DISK driv<br>DISK driv<br>DISK driv                                                                                                    | er<br>ew Help<br>IB6F3H<br>nputs and outputs<br>ter<br>ves<br>adapters                                                                                                    |             |
| Device Manag<br>ile Action Vi<br>DESKTOP-8<br>A Audio ir<br>Comput<br>A Disk driv<br>Disk driv<br>Display<br>A DVD/CC                                                                                                    | er<br>ew Help<br>IB6F3H<br>nputs and outputs<br>ter<br>ves<br>adapters<br>D-ROM drives                                                                                                    |             |
| Device Manag<br>ile Action Vi<br>DESKTOP-8<br>Market Audio in<br>Desktop<br>Disk driv<br>Display<br>Display<br>Display<br>Display<br>Display<br>Market Audio                                                                                                    | er<br>ew Help<br>BEF3H<br>hputs and outputs<br>ter<br>ves<br>adapters<br>D-ROM drives<br>Interface Devices                                                                                                    |             |
| Device Manag<br>ile Action Vi<br>DESKTOP-8<br>DESKTOP-8<br>Market Audio ir<br>Disk driv<br>Disk driv<br>Display<br>DVD/CC<br>Display<br>Market Auman<br>Dis ATA                                                                                                    | er<br>ew Help<br>B6F3H<br>hputs and outputs<br>ter<br>ves<br>adapters<br>b-ROM drives<br>Interface Devices<br>/ATAPI controllers                                                                                                    |             |
| Device Manag<br>ile Action Vi<br>DESKTOP-8<br>DESKTOP-8<br>M Audio ir<br>Disk driv<br>Disk driv<br>Display<br>Display<br>Display<br>Display<br>Display<br>Display<br>Display<br>Display<br>Display<br>Display<br>Display<br>Display<br>Display<br>Display<br>Display<br>Display<br>Display<br>Display                                                                                                    | er<br>ew Help<br>B6F3H<br>nputs and outputs<br>ter<br>ves<br>adapters<br>D-ROM drives<br>Interface Devices<br>/ATAPI controllers<br>rds                                                                                                    |             |
| Device Manag<br>ile Action Vi<br>DESKTOP-8<br>DESKTOP-8<br>UAudio ir<br>Disk driv<br>Disk driv<br>Disk driv<br>Display<br>Display                                                                                                    | er<br>ew Help<br>B6F3H<br>nputs and outputs<br>ter<br>ves<br>adapters<br>D-ROM drives<br>Interface Devices<br>/ATAPI controllers<br>rds<br>d other pointing devices                                                                                                    |             |
| Device Manag<br>ile Action Vi<br>DESKTOP-8<br>DESKTOP-8<br>UAUGIO in<br>Disk driv<br>Display<br>Display                                                                                                    | er<br>ew Help<br>BGF3H<br>hputs and outputs<br>ter<br>ves<br>adapters<br>D-ROM drives<br>Interface Devices<br>/ATAPI controllers<br>rds<br>d other pointing devices<br>(s                                                                                                    |             |
| Device Manag<br>ile Action Vi<br>DESKTOP-8<br>DESKTOP-8<br>UESKTOP-8<br>UESKTOP-8<br>Disk driv<br>Display<br>Display<br>DVD/CE<br>Display<br>DVD/CE<br>DISPLAY<br>DVD/CE<br>DVD/CE<br>DV             | er<br>ew Help<br>BEF3H<br>hputs and outputs<br>ter<br>ves<br>adapters<br>D-ROM drives<br>Interface Devices<br>/ATAPI controllers<br>rds<br>d other pointing devices<br>rs<br>k adapters                                                                                                    |             |
| Device Manag<br>ile Action Vi<br>DESKTOP-8<br>DESKTOP-8<br>DESKTOP-8<br>Disk driv<br>Disk driv<br>Disk driv<br>Display<br>DVD/CE<br>DVD/CE   | er<br>ew Help<br>B6F3H<br>hputs and outputs<br>ter<br>ves<br>adapters<br>b-ROM drives<br>Interface Devices<br>/ATAPI controllers<br>rds<br>d other pointing devices<br>rs<br>k adapters<br>evices                                                                                             |             |
| Device Manag<br>ile Action Vi<br>DESKTOP-8<br>DESKTOP-8<br>DESKTOP-8<br>Disk driv<br>Disk driv<br>Display<br>DVD/CE<br>Display<br>DVD/CE<br>Display<br>DVD/CE<br>Mice an<br>Disk driv<br>Display<br>DVD/CE<br>Networl<br>Networl<br>Disk driv<br>Display<br>DVD/CE<br>Display<br>DVD/CE<br>Display<br>DVD/CE<br>Display<br>DVD/CE<br>Display<br>DVD/CE<br>Display<br>DVD/CE<br>Display<br>DVD/CE<br>Display<br>DVD/CE<br>Display<br>DVD/CE<br>Display<br>DVD/CE                                                                                                    | er<br>ew Help<br>B6F3H<br>nputs and outputs<br>ter<br>ves<br>adapters<br>D-ROM drives<br>Interface Devices<br>/ATAPI controllers<br>rds<br>d other pointing devices<br>rs<br>c adapters<br>evices<br>MCV2<br>Update Driver Software                                                           |             |
| Device Manag<br>ile Action Vi<br>DESKTOP-8<br>DESKTOP-8<br>DESKTOP-8<br>Disk driv<br>Disk driv<br>Display<br>Display<br>DVD/CD<br>Reyboar<br>DEATA<br>Monitor<br>Mice an<br>Monitor<br>Networl<br>Networl<br>Porta<br>Prat                                                                                                    | er<br>ew Help<br>B6F3H<br>nputs and outputs<br>ter<br>ves<br>adapters<br>D-ROM drives<br>Interface Devices<br>/ATAPI controllers<br>rds<br>d other pointing devices<br>s<br>k adapters<br>evices<br>Dirable                                                                                   |             |
| Device Manag<br>ile Action Vi<br>DESKTOP-8<br>DESKTOP-8<br>DESKTOP-8<br>Audio ir<br>Disk driv<br>Disk driv<br>Display<br>DVD/CE<br>Disk driv<br>Display<br>DVD/CE<br>Network<br>Mice an<br>Network<br>Network<br>Disk<br>DE ATA<br>Network<br>Disk driv<br>Display<br>DVD/CE<br>Network<br>Disk driv<br>Display<br>DVD/CE<br>Network<br>Disk driv<br>Display<br>DVD/CE<br>Network<br>Disk driv<br>Display<br>DVD/CE<br>Network<br>Display<br>DVD/CE<br>Disk driv<br>Display<br>DVD/CE<br>Display<br>DVD/CE<br>Disk driv<br>Display<br>DVD/CE<br>Display<br>DVD/CE<br>DIsplay<br>DVD/CE<br>DIsplay<br>DVD/CE<br>DIsplay<br>DIsplay<br>DIsplay<br>DIsplay<br>DIsplay<br>DIsplay<br>DIsplay<br>DIsplay<br>DIsplay<br>DIsplay<br>DIsplay                                     | er<br>ew Help<br>B6F3H<br>nputs and outputs<br>ter<br>ves<br>adapters<br>D-ROM drives<br>Interface Devices<br>/ATAPI controllers<br>rds<br>d other pointing devices<br>s<br>k adapters<br>evices<br>Update Driver Software<br>Disable                                                         |             |
| Device Manag<br>ile Action Vi<br>DESKTOP-8<br>DESKTOP-8<br>DESKTOP-8<br>Disk driv<br>Display<br>Display<br>Display<br>DVD/CE<br>Display<br>DVD/CE<br>Display<br>DVD/CE<br>Networl<br>Networl<br>Networl<br>Networl<br>Networl<br>Display<br>DVD/CE<br>Display<br>DVD/CE<br>Networl<br>Display<br>DVD/CE<br>Display<br>DVD/CE<br>DISPlay<br>DVD/CE<br>DISPlay<br>DVD/CE<br>DISPlay<br>DISPlay<br>DISPla                                   | er<br>ew Help<br>IBF3H<br>hputs and outputs<br>ter<br>ves<br>adapters<br>D-ROM drives<br>Interface Devices<br>/ATAPI controllers<br>rds<br>d other pointing devices<br>s<br>k adapters<br>evices<br>Update Driver Software<br>Disable<br>Uninstall                                            |             |
| Device Manag<br>ile Action Vi<br>DESKTOP-8<br>DESKTOP-8<br>DESKTOP-8<br>Audio ir<br>Disk driv<br>Disk driv<br>Disk                                                                                                    | er<br>ew Help<br>B6F3H<br>nputs and outputs<br>ter<br>/es<br>adapters<br>D-ROM drives<br>Interface Devices<br>/ATAPI controllers<br>rds<br>d other pointing devices<br>s<br>c adapters<br>evices<br>MCV2<br>Update Driver Software<br>Disable<br>Uninstall<br>Scan for hardware changes       |             |
| Device Manag<br>ile Action Vi<br>DESKTOP-8<br>DESKTOP-8<br>DESKTOP-8<br>Disk driv<br>Disk driv<br>Display<br>DVD/CE<br>DVD/CE<br>D | er<br>ew Help<br>BGF3H<br>nputs and outputs<br>ter<br>ves<br>adapters<br>D-ROM drives<br>Interface Devices<br>/ATAPI controllers<br>do ther pointing devices<br>s<br>c adapters<br>evices<br>MCVD<br>Update Driver Software<br>Disable<br>Uninstall<br>Scan for hardware changes              |             |
| Device Manag<br>ile Action Vi<br>DESKTOP-8<br>DESKTOP-8<br>DESKTOP-8<br>Disk driv<br>Display<br>DVD/CC<br>Display<br>DVD/CC<br>Display<br>DVD/CC<br>NE<br>DVD/CC<br>NE<br>DVD/CC<br>DVD/CC<br>NE<br>DVD/CC<br>NE<br>DVD/CC<br>NE<br>DVD/CC<br>NE<br>DVD/CC<br>NE<br>DVD/CC<br>NE<br>DVD/CC<br>NE<br>DVD/CC<br>NE<br>DVD/CC<br>NE<br>DVD/CC<br>DVD/CC<br>NE<br>DVD/CC<br>NE<br>DVD/CC<br>NE<br>DVD/CC<br>NE<br>DVD/CC<br>NE<br>DVD/CC<br>NE<br>DVD/CC<br>NE<br>DVD/CC<br>NE<br>DVD/CC<br>NE<br>DVD/CC<br>NE<br>DVD/CC<br>NE<br>NE<br>DVD/CC<br>NE<br>DVD/CC<br>NE<br>DVD/CC<br>NE<br>DVD/CC<br>NE<br>DVD/CC<br>NE<br>DVD/CC<br>NE<br>DVD/CC<br>NE<br>NE<br>DVD/CC<br>NE<br>DVD/CC<br>NE<br>NE<br>DVD/CC<br>NE<br>NE<br>DVD/CC<br>NE<br>NE<br>DVD/CC<br>NE<br>NE<br>NE<br>DVD/CC<br>NE<br>NE<br>NE<br>DVD/CC<br>NE<br>NE<br>NE<br>DVD/CC<br>NE<br>NE<br>NE<br>NE<br>DVD/CC<br>NE<br>NE<br>NE<br>NE<br>NE<br>NE<br>NE<br>NE<br>NE<br>NE                                                                                                    | er<br>ew Help<br>BGF3H<br>nputs and outputs<br>ter<br>/es<br>adapters<br>-ROM drives<br>Interface Devices<br>/ATAPI controllers<br>rds<br>d other pointing devices<br>s<br>k adapters<br>evices<br>VUpdate Driver Software<br>Disable<br>Uninstall<br>Scan for hardware changes<br>Properties |             |

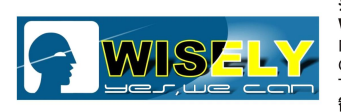

- (7) Choose Browse my computer for driver software, as shown in the figure.
  - Update Driver Software Laser Mark Control Board V4 [USB]

How do you want to search for driver software?

| $\rightarrow$ | Search automatically for updated driver software<br>Windows will search your computer and the Internet for the latest driver software<br>for your device, unless you've disabled this feature in your device installation<br>settings. |
|---------------|----------------------------------------------------------------------------------------------------|
|               |                                                                                                    |

 Browse my computer for driver software Locate and install driver software manually.

Cancel

Х

(8) Choose the path of Driver (remember where you put the driver), as shown in the figure

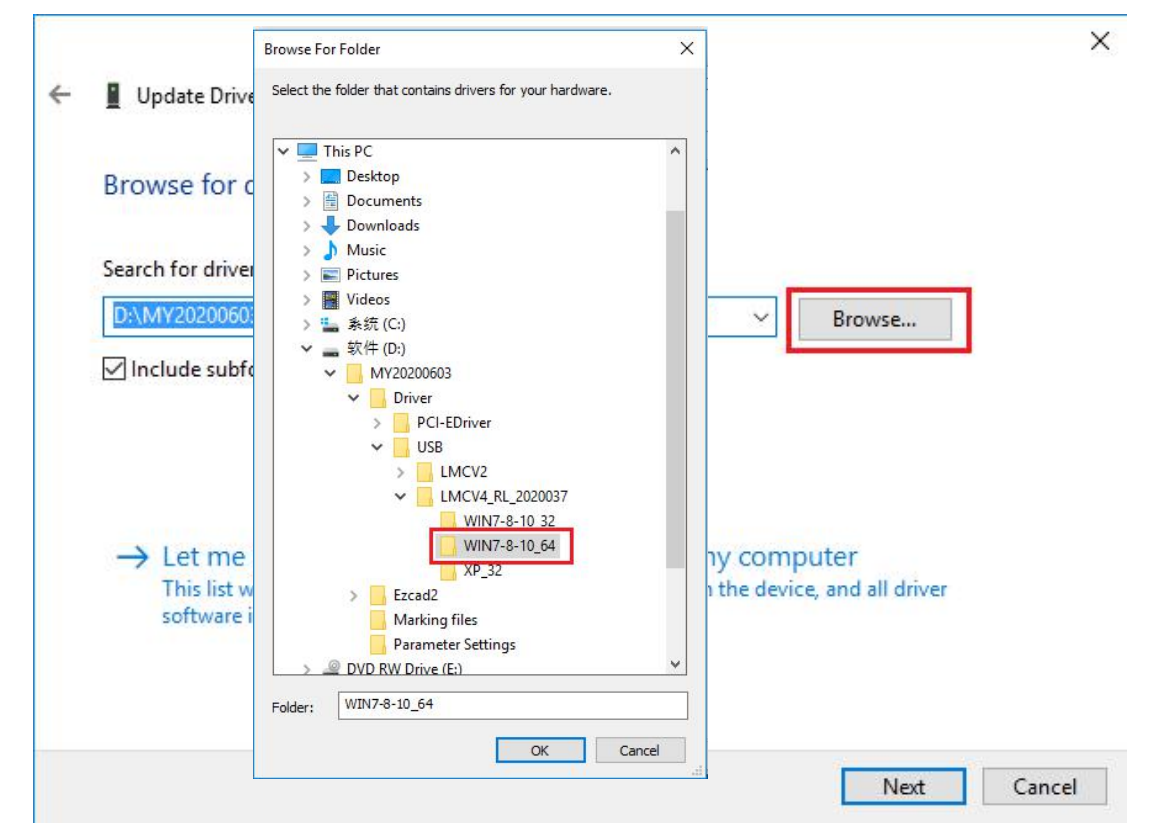

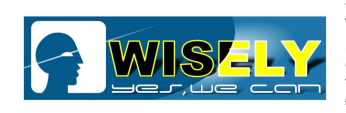

深圳市威斯利激光设备有限公司 WISELY LASER MACHINERY LIMITED NO. 7 BUILDING, NO. 5 INDUSTRY ZONE SHUTIANPU, MATIAN, GUANGMING NEW DISTRICT, SHENZHEN 518106 CHINA T:+86-755-32998419 E:sales@wwlaser.com W:www.wwlaser.com 智•信•銳意•敢擔當—威斯利激光

#### We put the driver "Wind7-8-10\_64" in D:\MY20200603\Driver\USB\LMCV4 RL 2030037\Wind7-8-10 64

| ÷ | Update Driver Software - Laser Mark Control Board V4 [USB]                                                                                                    | ×  |
|---|----------------------------------------------------------------------------------------------------|----|
|   | Browse for driver software on your computer                                                                                                    |    |
|   | Search for driver software in this location:                                                                                                    |    |
|   | D:\MY20200603\Driver\USB\LMCV4_RL_2020037\WIN7-8-10_64 V Browse                                                                                                    |    |
|   | ez — ez zersezbiorek ez des verdezin.                                                                                                    |    |
|   | → Let me pick from a list of device drivers on my computer<br>This list will show installed driver software compatible with the device, and all driver<br>software in the same category as the device. |    |
|   |                                                                                                    |    |
|   | Next Canc                                                                                                    | el |

(9) After finishing the driver installation, you will see "Laser Mark Control Board V4 [USB]" on "Device Manager", as shown in the figure

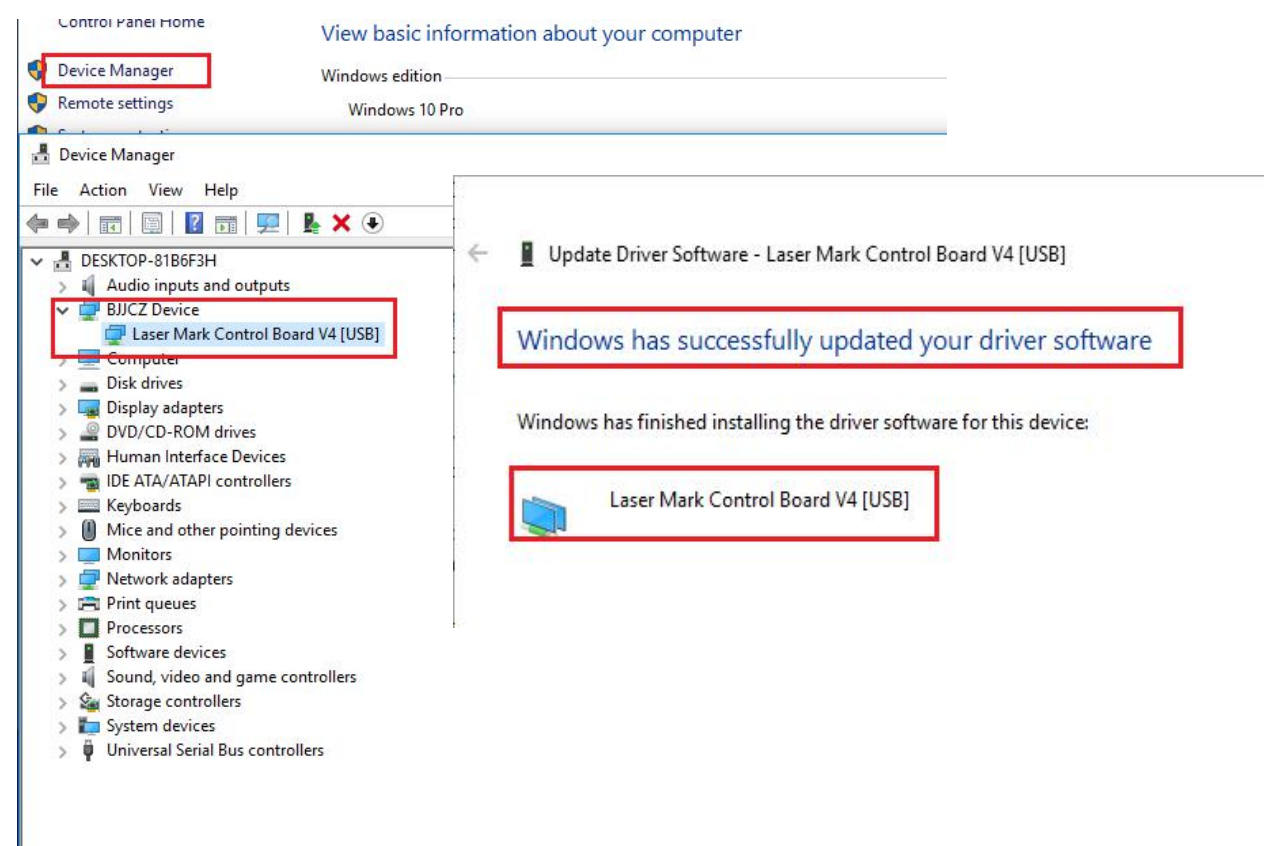

Now you see the driver "Laser Mark Control Board V4 [USB]" was installed successfully. Copyright©2020 Shenzhen Wisely Laser Machinery Co., Limited All Rights Reserved V20.1

6

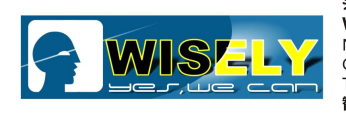

深圳市威斯利激光设备有限公司 WISELY LASER MACHINERY LIMITED NO.7 BUILDING, NO.5 INDUSTRY ZONE SHUTIANPU, MATIAN, GUANGMING NEW DISTRICT, SHENZHEN S18106 CHINA T:+86-755-32998419 E:sales@wwlaser.com W:www.wwlaser.com 智•信•銳意•跋擔當—威斯利激光

### (10) Okay, you can run the software "EzCad", as shown in the figure

| ZCAD<br>EzCad2 -<br>Shortcut             |                                                                          |                                                                         |
|------------------------------------------|--------------------------------------------------------------------------|-------------------------------------------------------------------------|
|                                          | EzCad2.14.10                                                             |                                                                         |
| 2.14.10 - No title                       |                                                                          | _ <b>_</b> ×                                                            |
| File Edit Draw Modify V                  | iew Special Laser Help                                                   |                                                                         |
| 8 🎔 🗄 🕺 🕯                                | 16 🗿 🍯 [75] 19: 18: 18: 1위 🎇 🔳 18: 1 🔍 4, 4, 4, 4, 4                     | Q                                                                       |
| Object list      x        Name      Type |                                                                          | Mark parameter ×                                                        |
|                                          |                                                                          | Fen No  C  On.    * 0 Default  On    * 1 Default  On    * 2 Default  On |
|                                          |                                                                          | * 3 Default  * 4 Default  * 0  * 5 Default  * 6 Default  * 0            |
| Object property ×                        |                                                                          |                                                                         |
| Position Size[mm]                        |                                                                          | 🔽 Use default param                                                     |
|                                          |                                                                          | Current pen 0                                                           |
|                                          |                                                                          | Mark Loop  1                                                            |
| Apply                                    |                                                                          | Power% 50 -                                                             |
|                                          |                                                                          | Frequency (KHz) 50                                                      |
|                                          |                                                                          | Q Pulse Width(n 200 🛨                                                   |
|                                          |                                                                          | Laser On TC (us) 100 📑                                                  |
| -                                        |                                                                          | Laser Off TC (us 100 🚍                                                  |
|                                          |                                                                          | End TC (us) 100 🛨                                                       |
|                                          | 8                                                                        | Polygon TC (us)  50 🗮                                                   |
|                                          |                                                                          | Apply                                                                   |
|                                          | N [C]Continuou Part 0 R 00:00:00 Show cor                                | Advance                                                                 |
|                                          | Light (F1) Mark (F2) V [S]Mark Sele Total O Param (F3) 00:00:00 Continue | Param name Default                                                      |
| No object pick                           | -229.720,-143.08:  Sna                                                   | p Gric Guildline: Object:Of                                             |

**Remarks:** The user needs to re-install the driver and software after changing computer unless the user has installed the drivers for all computers already before.

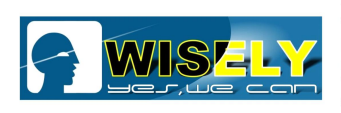

深圳市威斯利激光设备有限公司 WISELY LASER MACHINERY LIMITED NO.7 BUILDING, NO.5 INDUSTRY ZONE SHUTIANPU, MATIAN, GUANGMING NEW DISTRICT, SHENZHEN 518106 CHINA T:+86-755-32998419 E:sales@wwlaser.com W:www.wwlaser.com 智信•镜歌•敬澹章—威斯利激光

#### 2. Tip "Can not find dongle! Software will work at demo state"

If it appears the below notice,

| zCad2 |                                  | ×              |
|-------|----------------------------------|----------------|
|       | Can not find dog! Soft will work | at demo state. |
|       |                                  |                |
|       |                                  |                |

it means the software can not connect to the control card, the reasons might be:

• There is no <u>220V/110V</u> power input to the machine before operating the machine, the control card is not on ready mode.

Solution: Just power on the machine, then open the software.

• USB Connection problem between the control card and computer.

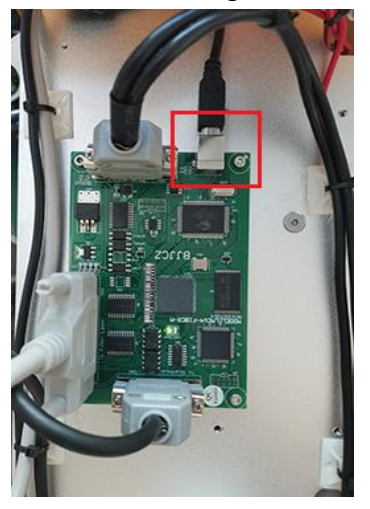

Solution: Just check your USB Port and USB Cable if loose or not, or you can change a new USB to try.

• The Control Card itself got some problems.

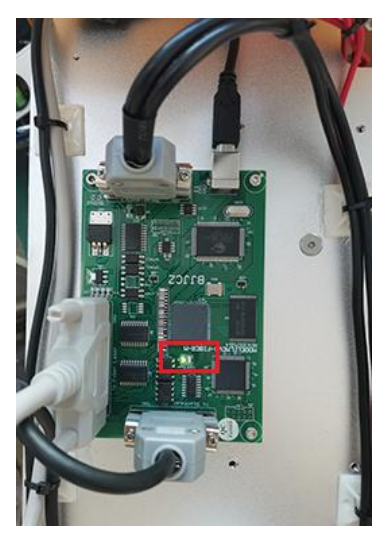

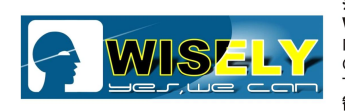

#### <u>Solution</u>:

- $\diamond~$  Restart your machine before you run the software.
- $\diamond$  Check if the control card shows correct green light.
- $\diamond$  Report to our support team or the sales, we will check if need to replace a new card or not.
- The Control Card **5V switching power supply** is damaged.

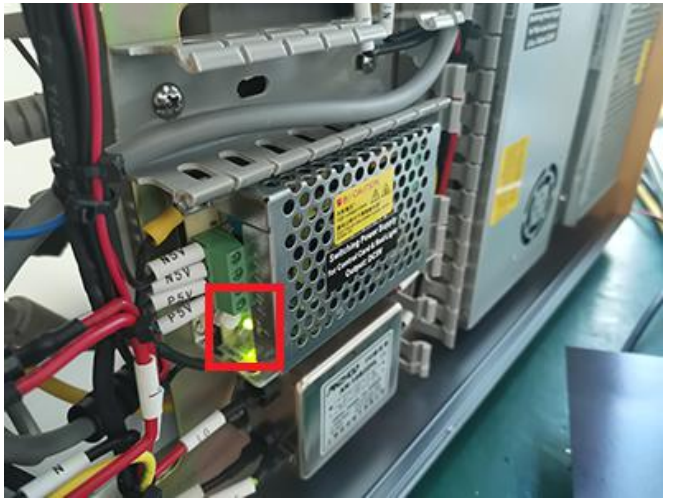

#### Solution:

- $\diamond$  Check if there is any light working on the control card.
- ♦ Check if the 5V switching power supply if show correct green light.
- $\diamond$  If it not that should be damaged, replace a new 5V switching power supply is ok.

#### • The software gets some problems due to some other reasons:

- Computer gets virus.
- > Anti-virus software deleted some EzCAD software system file, such as \*dll file.
- > Operator deletes the necessary EzCAD software system file, such as driver.
- > Operator does not run or close the software as per order of precedence.

#### Solution:

- ♦ Uninstall or shut down any anti-virus software in your computer directly, uninstall the driver, then re-install the driver.
- $\diamond$  Shut down the anti-virus software before software installation.
- $\diamond$  Don't change the computer very often, try to use one computer for the machine especially.
- ☆ Try to keep your USB stick healthy before inserting to the computer for laser marker, or the virus in the USB stick will damage the computer and break the software.
- ♦ Uninstall the software and re-install it after you connect the machine to the new computer.

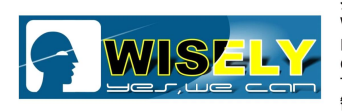

#### 3. Tip "Failed to open lmc driver"

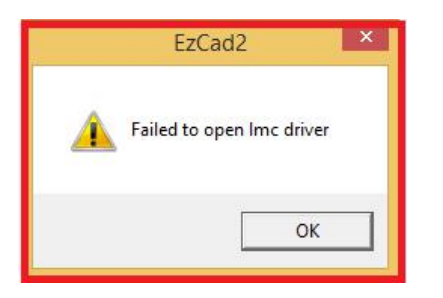

The reasons might be:

- The <u>signal cable(It should be DB25)</u> from the fiber laser source to the control card loose or broken, check and change a new cable and have a try.
- The <u>control card</u> got problem, you need to check if there is any light flashing on the control card while the machine is running, and try to replace a good control card to do the test.
- The <u>fiber laser source</u> got damaged, you need to send it back to us for repairing or replacement.

#### 4. Tip "soft is running"

Tip information as shown in the figure

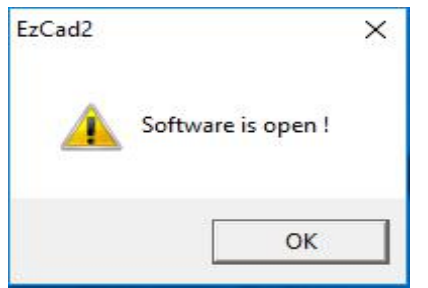

#### Solution:

- ♦ Click "OK", and check the task bar to find the running EzCad.
- ✤ If the operation is invalid, please open "Task manager" (you can use Ctrl + Alt + Delete to open it), then

| right click it and stop th                                           | he process named " | Þ 2 | , N   | 1FC Ap | plicati | on (32 | bit) | <b>,</b> ,, |
|----------------------------------------------------------------------|--------------------|-----|-------|--------|---------|--------|------|-------------|
| 🙀 Task Manager                                                       |                    | - 1 |       | ×      |         |        |      |             |
| RFC Application (32 bit)                                             |                    |     |       |        |         |        |      |             |
| <table-of-contents> Microsoft Management Console</table-of-contents> |                    |     |       |        |         |        |      |             |
| ⊘ More details                                                       |                    |     | End t | ask    |         |        |      |             |

Copyright©2020 Shenzhen Wisely Laser Machinery Co., Limited All Rights Reserved V20.1 10

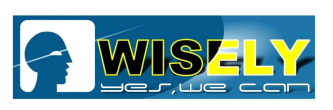

5. Tip "IPG Laser: System error"

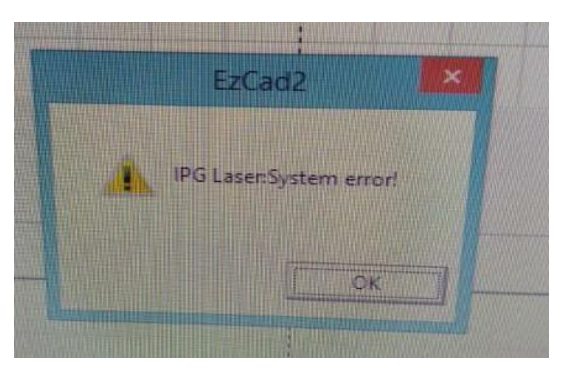

The reasons might be:

• The 24V switching power supply does not output **DC24V** to the Fiber laser source.

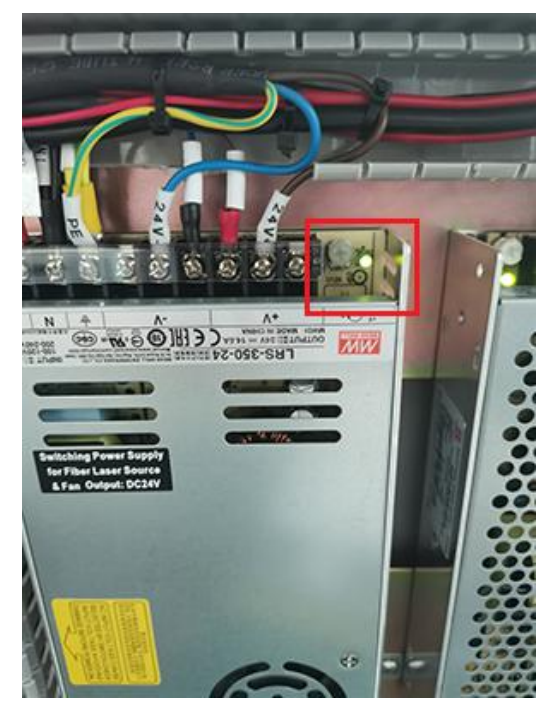

#### Solution:

- ♦ Check if the light on the 24V switching power supply is green or not. If not, the 24V switching power supply got damaged, change a new one to try.
- ♦ If the new **24V switching power supply** does not still work, the laser source may be damaged.
- After checking all cables and power supply, and confirm they are good in condition, even we change new cables and power supply, and get the same result, the <u>fiber laser source</u> might get damaged, you need to send it back to us for repairing or replacement.
  (See attached file "How to take off the Fiber laser source")

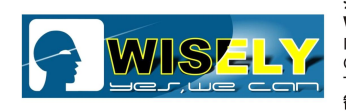

#### 6. No/Weak/Unstable Red Light Pointer

Open the machine case, and check the input of the red dot pointer with multi-meter, it should be around 5V. If not, the Red Light Pointer or the 5V Switching Power Supply might be damaged, you can ask for the replacement or repairing service.

Warning: This is Class 4 laser product (the red light pointer is Class 3R product), you have to power off the machine before changing the Red Light Pointer.

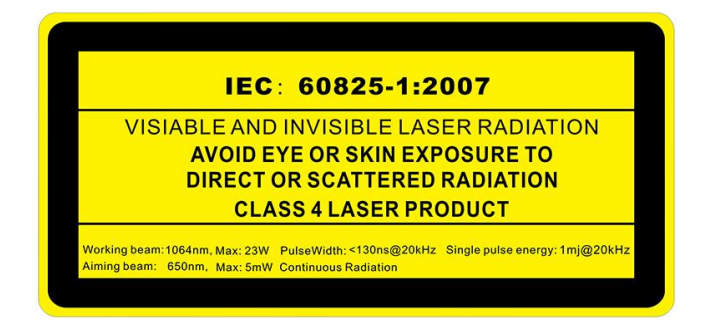

7. Once I change a new computer for the machine, what should I do?

Solution: You need to install the software and driver, please read the manual from Page 1 to 7.

**8. I do not know what happened to my software, it can not work properly, what should I do? Solution 1:** Re-install the software and Driver, please read the manual from Page 1 to 7.

**Solution 2:** Just check the parameter settings of the running software, then compare the software backup we sent to you with the machine, it should be in local disk (D), or you can check the original parameters in the software backup CD Disk.

You need to check the items: Field, Laser Control, Port, Other.

The windows of parameter settings will be opened once you press "F3" on the computer keyboard or click the option "Param(F3)" in the software.

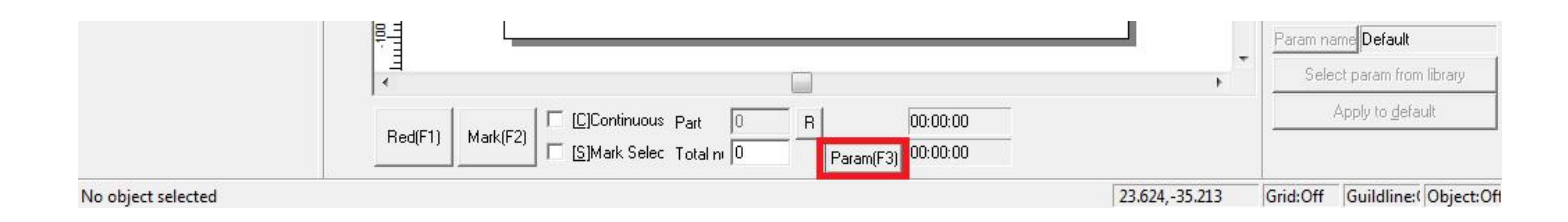

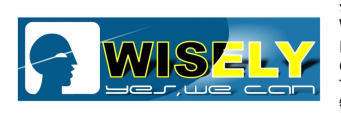

深圳市威斯利激光设备有限公司 WISELY LASER MACHINERY LIMITED NO.7 BUILDING, NO.5 INDUSTRY ZONE SHUTIANPU, MATIAN, GUANGMING NEW DISTRICT, SHENZHEN 518106 CHINA T:+86-755-32998419 E:sales@wwlaser.com W:www.wwlaser.com 智•信•銳意•取擔當一威斯利激光

(1) Field—To check the working area if set correct compared the software back files, take 200\*200mm as shown in the figure:

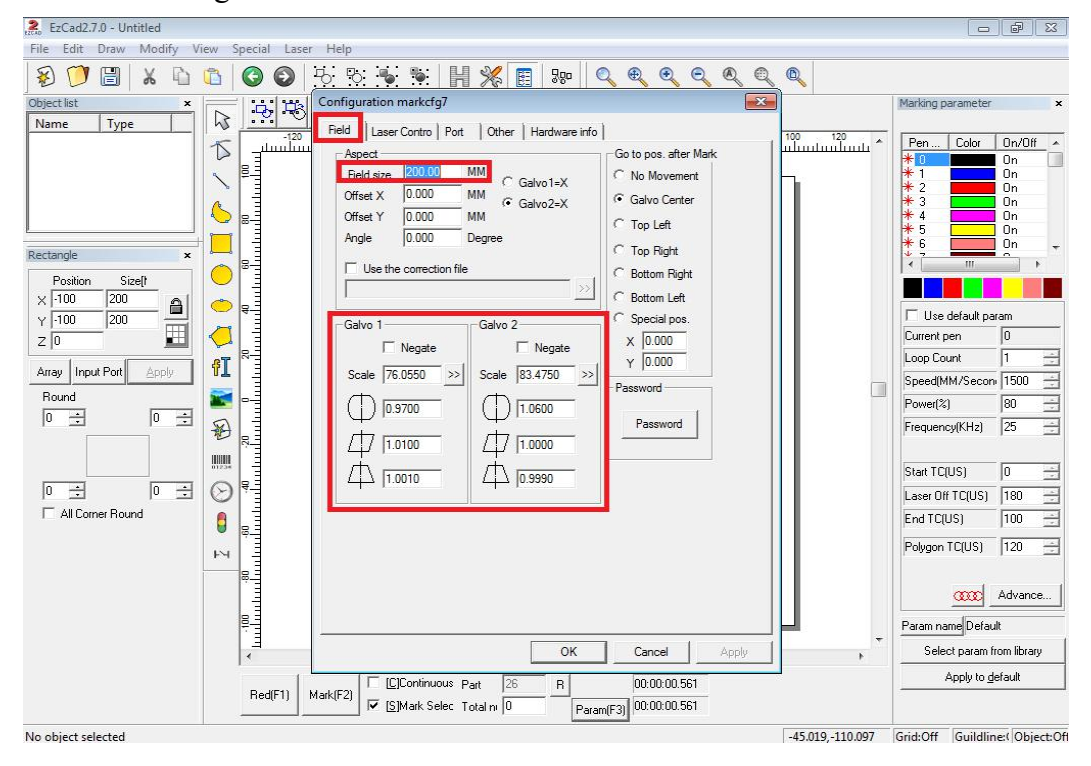

(2) Laser Control - You need to choose the correct "Laser Type" and Fiber Serial, as shown in the figure

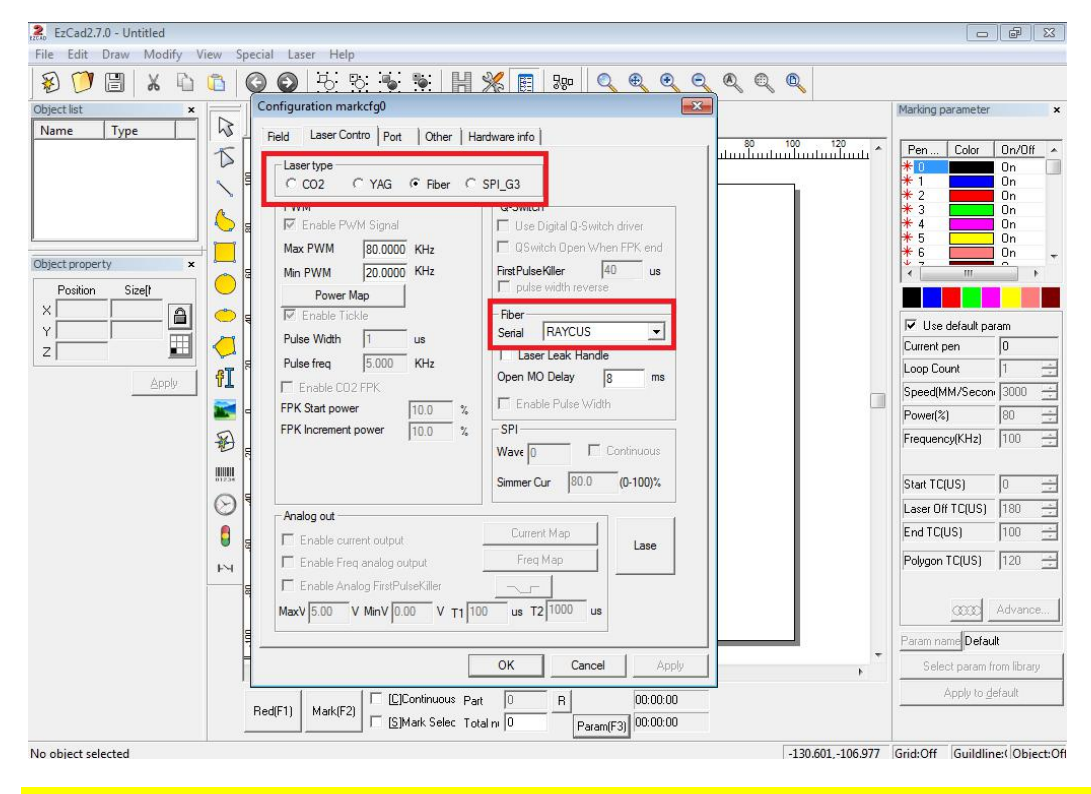

NOTIFICATION: <u>If your machine adopts the Raycus fiber laser source, then you need to choose</u> "Raycus"; If your machine adopts the JPT fiber laser source, then you need to choose "JPT or <u>IPG\_YLPM".</u>

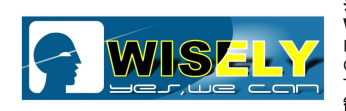

(3) Port - You can choose "Start Marking IO" - "Input Port" 15, this for your Foot Switch, as shown below:

| - Stop mark input port | Laser power IO     |
|------------------------|--------------------|
| Stop prompt message    | Port NULL -        |
|                        |                    |
| 212                    |                    |
| 217                    |                    |
|                        | Inport NULL THIGH  |
| 5 17                   | Marking IO         |
| 6 IZ                   | Outort NULL - HIGH |
| 7 🔽                    | Marking Finish IO  |
| Outport NULL -         | Outort NULL - HIGH |
|                        | Pulse width 10 ms  |
|                        | Start Mark IO      |
|                        | Inport 15 -        |
| Laser Ready IO         | Pulse Mode         |
| Inport NULL I HIGH     |                    |
| Outport NULL - HIGH    |                    |

(4) Other—You can set the parameters for the Red Light Pointer, as shown in the figure.

| xdify View Specie<br>xdify View Specie<br>xdify View Sp | al Laser Help                                                                                                    |     |
|----------------------------------------------------------------------------------------------------|----------------------------------------------------------------------------------------------------|-----|
|                                                                                                    | Enable provide the second second seco | , · |

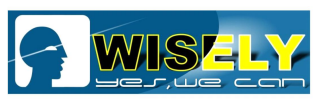

深圳市威斯利激光设备有限公司 WISELY LASER MACHINERY LIMITED NO. 7 BUILDING, NO. 5 INDUSTRY ZONE SHUTIANPU, MATIAN, GUANGMING NEW DISTRICT, SHENZHEN 518106 CHINA T:+86-755-32998419 E:sales@wwlaser.com W:www.wwlaser.com 智·信•銳意•敗擔當一威斯利激光

#### 9. I don't find the focal length, what should I do?

Solution 1: Open the software and Draw a  $\Phi$ 8mm circle, then hatch (line distance 0.05). Raise or Lower the Z Column until it shows the strongest and loudest laser shooting, as shown below:

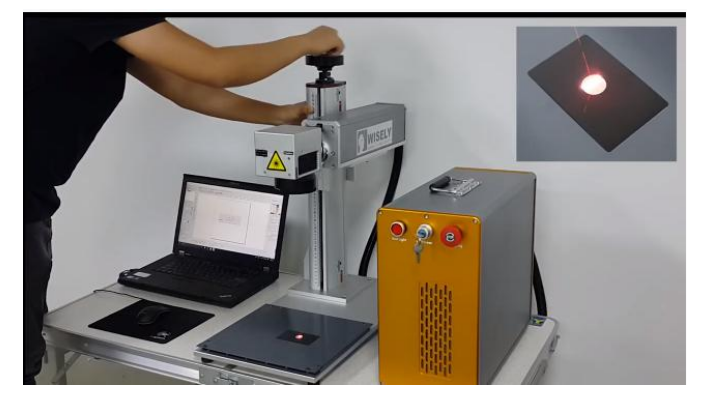

**Solution 2:** Measure the distance from the surface of objects to the middle of the scanner, then record the distance, a sticker will be of help.

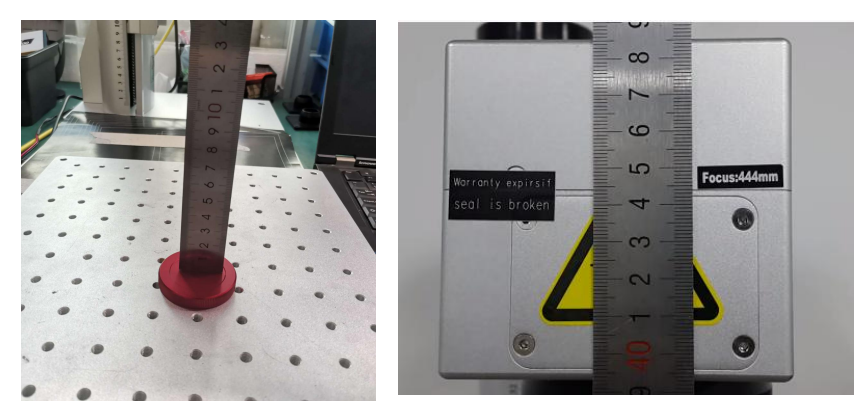

<u>Solution 3:</u> Raise or lower the Z Column until the two Red Dot Pointers are overlapping, you will see one dot only, as shown in the figure.

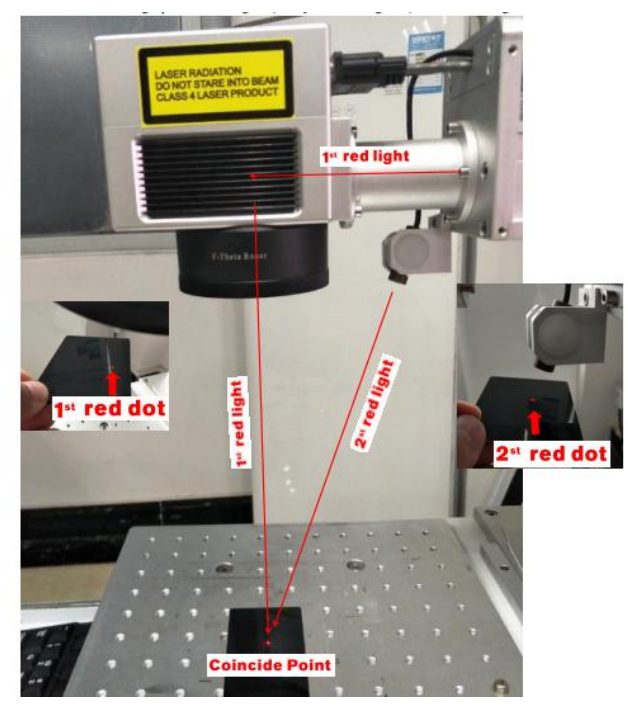

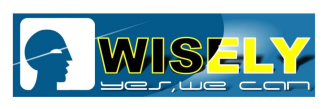

深圳市威斯利激光设备有限公司 WISELY LASER MACHINERY LIMITED NO. 7 BUILDING, NO. 5 INDUSTRY ZONE SHUTIANPU, MATIAN, GUANGMING NEW DISTRICT, SHENZHEN 518106 CHINA T:+86-755-32998419 E:sales@wwlaser.com W:www.wwlaser.com 智•信•銀意•戰膽當─—威斯利激光

#### 10. If the outer red light is offset, how to calibrate it?

**Tip:** If you find the two pointer can not get together, the outer red pointer may be offset a little. As shown in the figure.

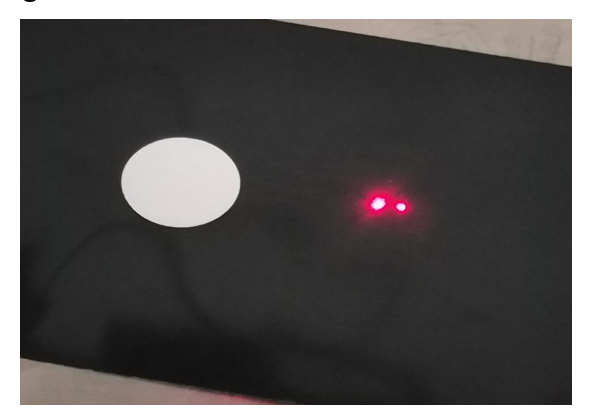

#### Solution:

♦ Use solutions 9.1 or 9.2 to find the correct focus, then use wrench to adjust this holder to that make the two Red Dots be overlapping. As shown in the figure.

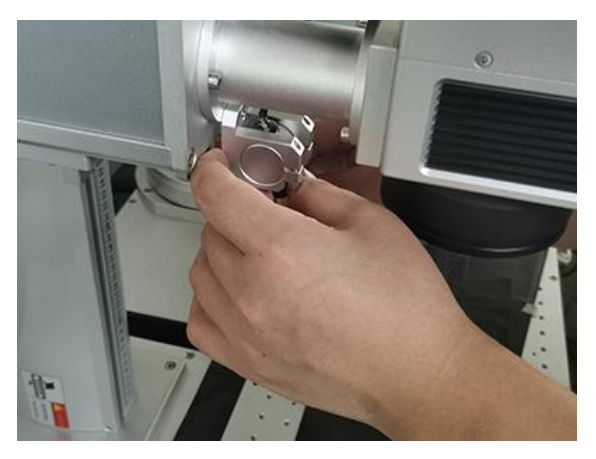

 $\diamond$  You can find the focal length easily next time with solution 9.3. As shown in the figure.

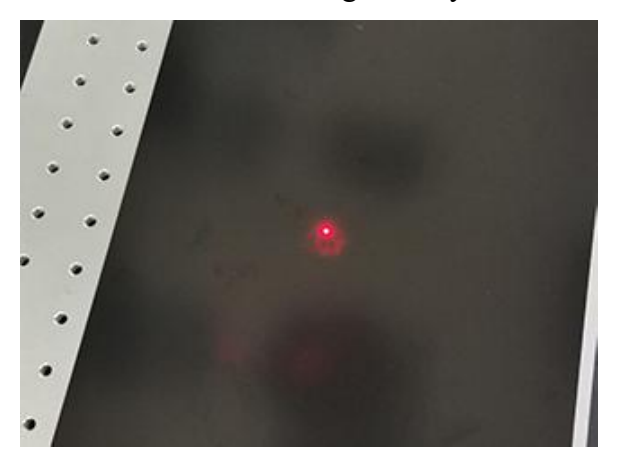

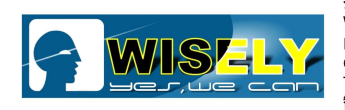

深圳市威斯利激光设备有限公司 WISELY LASER MACHINERY LIMITED NO.7 BUILDING, NO.5 INDUSTRY ZONE SHUTIANPU, MATIAN, GUANGMING NEW DISTRICT, SHENZHEN 518106 CHINA T:+86-755-32998419 E:sales@wwlaser.com W:www.wwlaser.com 智·信•鏡意•戰擔當一咸斯利激光

#### 11. If the inner red light is offset, how to calibrate it?

#### Solution:

(1) If the X Red light is offset, you should open the F3 parameter, select "Other", click "Red light pointer", and enter measured value in "Offset Pos X", as shown below:

| Y<br>Marking<br>For example 2mm,<br>you write in Offset Pos X: 2 | Field    Laser Control    Port    Other    HardInfo      Start Mark Delay    0    ms    Fily Mark      Finish Mark Delay    0    ms    Fily Mark      Min Power De    Red light pointer    X      Max Power De    Enable Show contour    Red light pointer      Max Freq Dela    Enable continue mark mode    Red light pointer      Laser sleep tin    Enable always show    ne    47      Max speed    1ight Speed    3000 mm/s    offset Pos X 2.000 mm      Offset Pos X 2.000 mm    Size ScaleX 1.000    Size ScaleX 1.000    size ScaleX 1000 mm      Show start    Size ScaleX 1.000    Size ScaleY 1.000    100    us      Disable mai    Auto reset r    OK    Cancel    100    us      Disable opt    OK    Cancel    Enable use hard input signal    Enable use hard input signal |
|------------------------------------------------------------------|----------------------------------------------------------------------------------------------------|
| X                                                                | 确定 <b>取消</b> 应用(A)                                                                                                    |

(2) If the Y Red light is offset, you should open the F3 parameter, select "Other", click "Red light pointer", and enter the measured value in "Offset Pos Y", as shown below:

| Y Marking<br>Red<br>For example -2mm,<br>you write in Offset Pos Y: -2 | Configuration Parameters mar<br>Field Laser Control Port<br>Start Mark Delay<br>Finish Mark Delay<br>Min Power Delay<br>Max Powe Red light pointe<br>Max Freq                                                                                                    | Cother HardInfo                                                                                            | ×                              | Fly Ma<br>Red light                | ark        |
|------------------------------------------------------------------------|----------------------------------------------------------------------------------------------------|----------------------------------------------------------------------------------------------------|--------------------------------|------------------------------------|------------|
|                                                                        | Laser sleer Finable Sh<br>Max speed<br>Min speed<br>Curve scat light Speed<br>Offset Pos<br>Show s<br>Enable<br>Disable<br>Disable<br>Disable<br>Enable<br>Enable<br>Enable<br>Enable<br>Enable<br>Enable<br>Enable<br>Enable<br>Enable<br>Enable<br>Enable<br>Enable | ow contour<br>ntinue mark mode<br>ways show<br>3000 mm/s<br>X 0.000 mm<br>1.000<br>1.000<br>Cancel<br>gnal | rk time<br>t num<br>≄ analog o | 47<br>178357<br>current fpk<br>100 | Seco<br>us |
|                                                                        |                                                                                                    |                                                                                                    | 确定                             | 取消                                 | 应用(        |

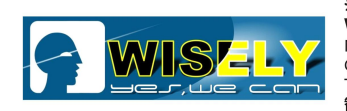

#### 12. If the marking size is not correct, how to calibrate the Galvohead (Scanner)?

Solution 1: According to the parameters of we have burned into the CD Disk, you can reset the parameters in the software.

Solution 2: Press "F3" on the keyboard, or click the "param(F3)" on the software.

#### 12.1 Open the software

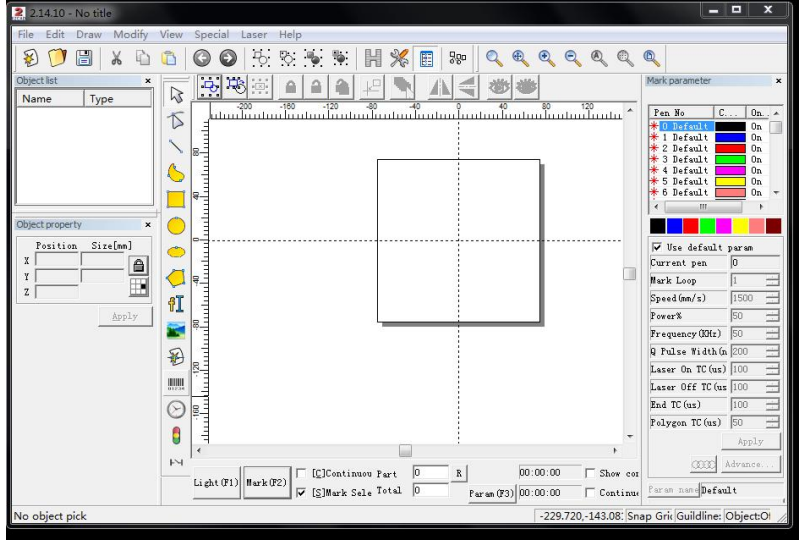

#### 12.2 Focus

Raise or lower the Z Column until the two Red Dot Pointers on the products are overlapping, then you will only see one dot, as shown in the figure.

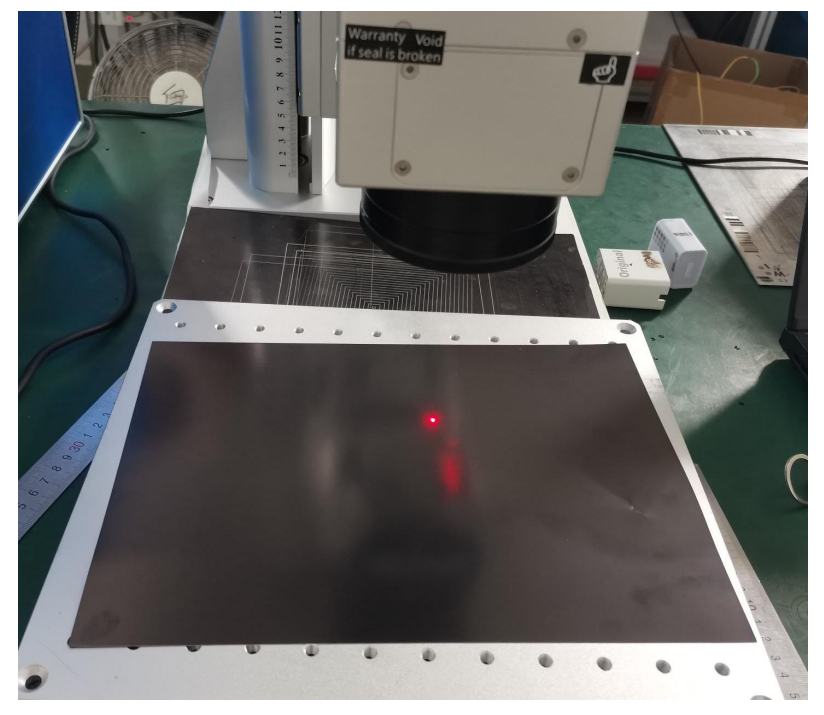

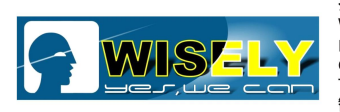

## 12.3 In the **F3 parameter**, change the "<u>Field Size</u>" according to the field of focal lens. For example, if you uses the **150\*150mm** focal lens.

Configuration Parameters markcfg0

| mm<br>Galvo1=X   | C No Move                |
|------------------|--------------------------|
| Nº Odivor-A      |                          |
| mm<br>C Galvo2=X | Galvo Center             |
| mm               | C Left Up                |
| <br>Degree       |                          |
|                  | C Galvo2=X<br><br>Degree |

#### 12.4 Click Galvo2=X

Configuration Parameters markcfg0

| spect      |           | _        |                                                                                                    | After Mark Goto |
|------------|-----------|----------|----------------------------------------------------------------------------------------------------|-----------------|
| Field Size | 150.00    | mm       | C Galvo1=X                                                                                                    | C No Move       |
| Offset X   | 0.000     | mm       | Galvo2=X  Galvo2=X | Galvo Center    |
| Offset Y   | 0.000     | mm       |                                                                                                    | C Left Up       |
| Angle      | 0.000     | <br>Degr | ee                                                                                                    |                 |
| Use cor    | rect file |          |                                                                                                    | C Right Up      |

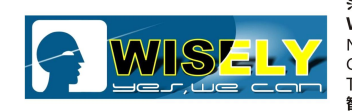

深圳市威斯利激光设备有限公司 WISELY LASER MACHINERY LIMITED NO.7 BUILDING, NO.5 INDUSTRY ZONE SHUTIANPU, MATIAN, GUANGMING NEW DISTRICT, SHENZHEN 518106 CHINA T: +86-755-32998419 E:sales@wwlaser.com W:www.wwlaser.com 智•信•銳意•敢擔當一威斯利激光

12.5 In the software work area, draw 150\*150 rectangle and mark it, as shown in the figure.

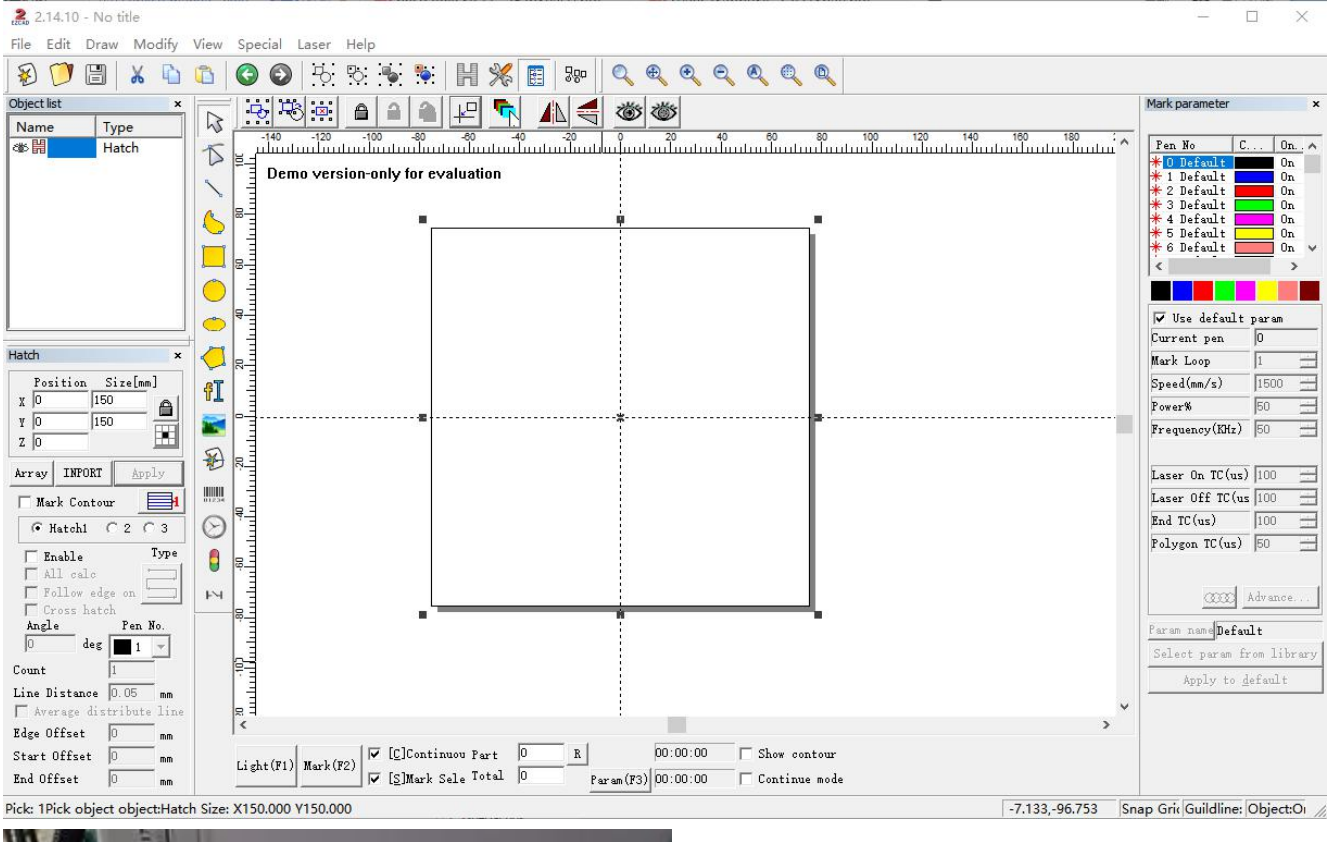

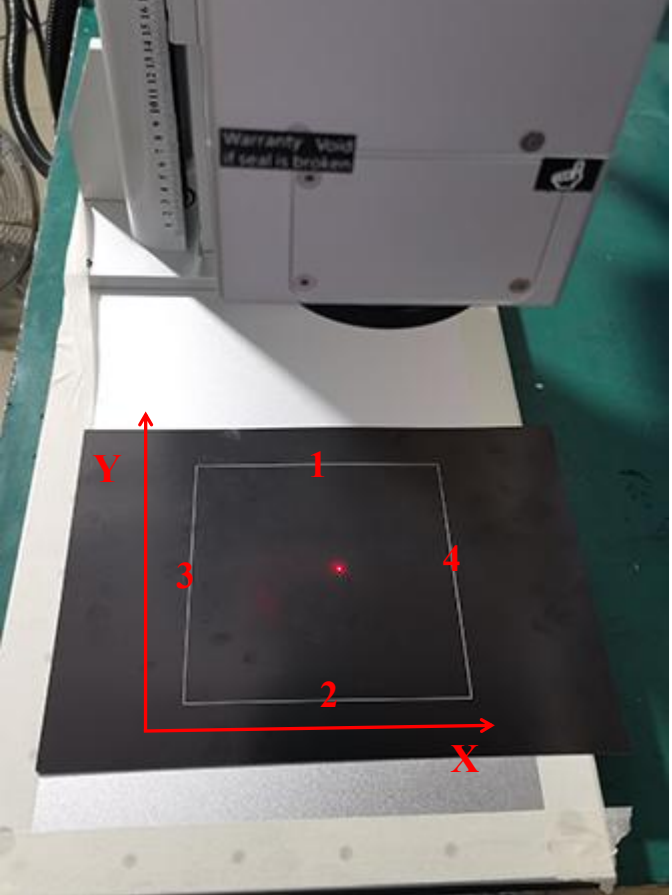

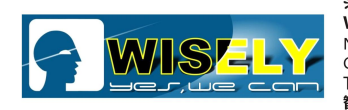

#### 12.6 Measure the X/Y side length of the rectangle, and open the F3 parameter.

12.6.1 Confirming if the X side line is straight or not, if not, you can adjust the parameter, as shown below:

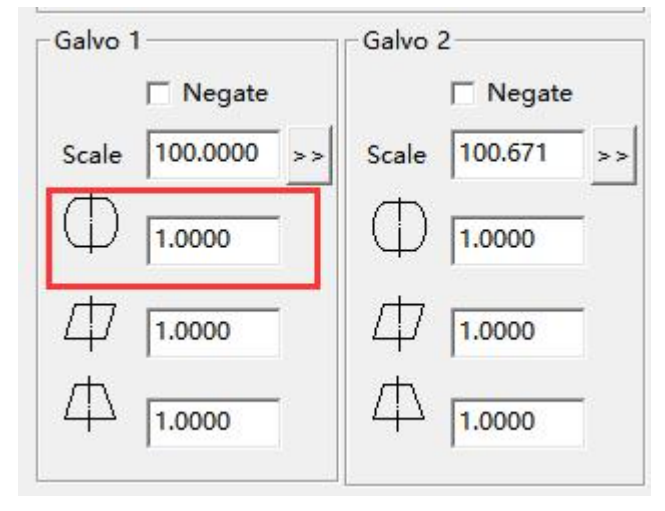

Tip: If the line of X side is convex, you should increase the parameter. If the line is concave, the parameter should be decreased.

Confirming if the Y side lines are straight or not, if not, the parameter should be adjusted, as shown below:

| Galvo      | 1           | Galvo 2                |
|------------|-------------|------------------------|
|            | ☐ Negate    | <mark>∏ N</mark> egate |
| Scale      | 100.0000 >> | Scale 100.671 >>       |
| $\bigcirc$ | 1.0000      | 1.0000                 |
| Ф          | 1.0000      | 口 [1.0000              |
| Ф          | 1.0000      | □ □ □.0000             |

Tip: If the line of Y side is convex, you should increase the parameter. If the line is concave, the parameter should be decreased.

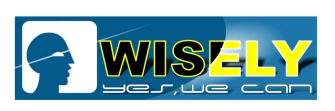

12.6.2 Checking if two lines on X side are equal or not, if not, you can adjust the parameter, as shown below:

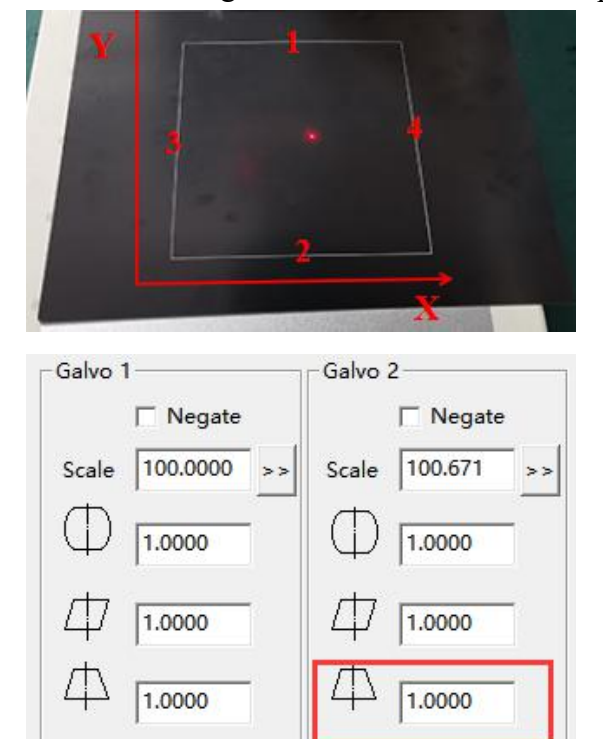

If 1 line is longer than 2 line, the parameter should be decreased. If 2 line is longer, the parameter is increased.

Check if two lines on Y side are equal or not, if not, the parameter should be adjusted, as shown below:

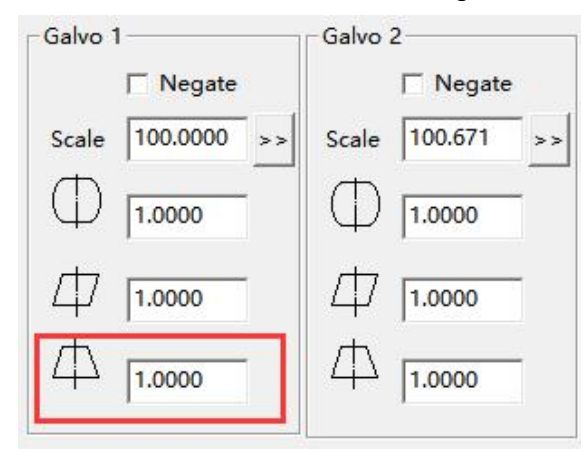

If 4 line is longer than 3 line, the parameter should be decreased. If 3 line is longer, the parameter is increased.

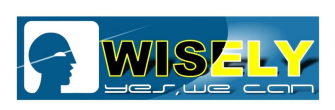

深圳市威斯利激光设备有限公司 WISELY LASER MACHINERY LIMITED NO. 7 BUILDING, NO. 5 INDUSTRY ZONE SHUTIANPU, MATIAN, GUANGMING NEW DISTRICT, SHENZHEN 518106 CHINA T:+86-755-32998419 E:sales@wwlaser.com W:www.wwlaser.com 智•信•銳意•敢擔當—— 威斯利激光

Scale 100.0000 >> , fill in 12.6.3 If the length of X side that you marked on the product is **149mm**, you need to click "149" to the "Real Mark Size", as shown in the figure.

| Aspect<br>Field Size         | 150.00                     | <br>mm<br>⊙ Galvo1=X                                   | After Mark Goto                                                               |
|------------------------------|----------------------------|--------------------------------------------------------|-------------------------------------------------------------------------------|
| Offset X                     | 0.000                      | mm<br>C Galvo2=X                                       | C Galvo Center                                                                |
| Offset Y                     | 0.000                      | mm                                                     |                                                                               |
| Angle                        | 0.000                      | Degree                                                 | Calculate scale X                                                             |
|                              |                            |                                                        |                                                                               |
| Galvo 1 —                    | Negate                     | Galvo 2                                                | keal mark size                                                                |
| Scale 10                     | Negate<br>0.0000 ><br>0000 | Galvo 2<br>Negati<br>Scale 100.671<br>1.0000           | keal mark size<br>[149.000<br>v 0.000<br>v 0.000<br>Password                  |
| ialvo 1<br>5cale 10<br>0 1.0 | Negate<br>0.0000 ><br>0000 | Galvo 2<br>Negati<br>Scale 100.671<br>1.0000<br>1.0000 | Keal mark size        [149.000        ×        γ        0.000        Password |

Galvo 1 ☐ Negate

Galvo 2 □ Negate

If the length of Y side that you marked is 151mm, you should click scale 100.000 >>>, fill in "151" to the "Real mark size", as show in the figure.

| spect                 |                            |                                                        | After Mark Goto |  |
|-----------------------|----------------------------|--------------------------------------------------------|-----------------|--|
| Field Size            | 150.00                     | mm<br>C ColucteX                                       | • No Move       |  |
| Offset X              | 0.000                      | (• Galvo1=X                                            | C. Galvo Center |  |
| Offset Y              | 0.000                      | Galvo2=X                                               |                 |  |
| nale                  | 0.000                      | <br>Degree                                             | C Left Up       |  |
| Use cor               | rect file                  | Calculate scale                                        | C. Right Up     |  |
| ialvo 1 —<br>Scale 10 | Negate<br>0.0000 ><br>0000 | Ge 1150.000<br>Real mark size<br>151<br>Sc 7<br>1.0000 | Cancel          |  |

Notice: The steps can be repeated 3 to 4 times.

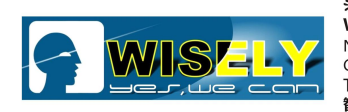

深圳市威斯利激光设备有限公司 WISELY LASER MACHINERY LIMITED NO.7 BUILDING, NO.5 INDUSTRY ZONE SHUTIANPU, MATIAN, GUANGMING NEW DISTRICT, SHENZHEN 518106 CHINA T:+86-755-32998419 E:sales@wwlaser.com W:www.wwlaser.com 智·信•鏡意•戰擔當一咸斯利激光

#### 13. How to use the rotary device?

#### (1) Open the software.

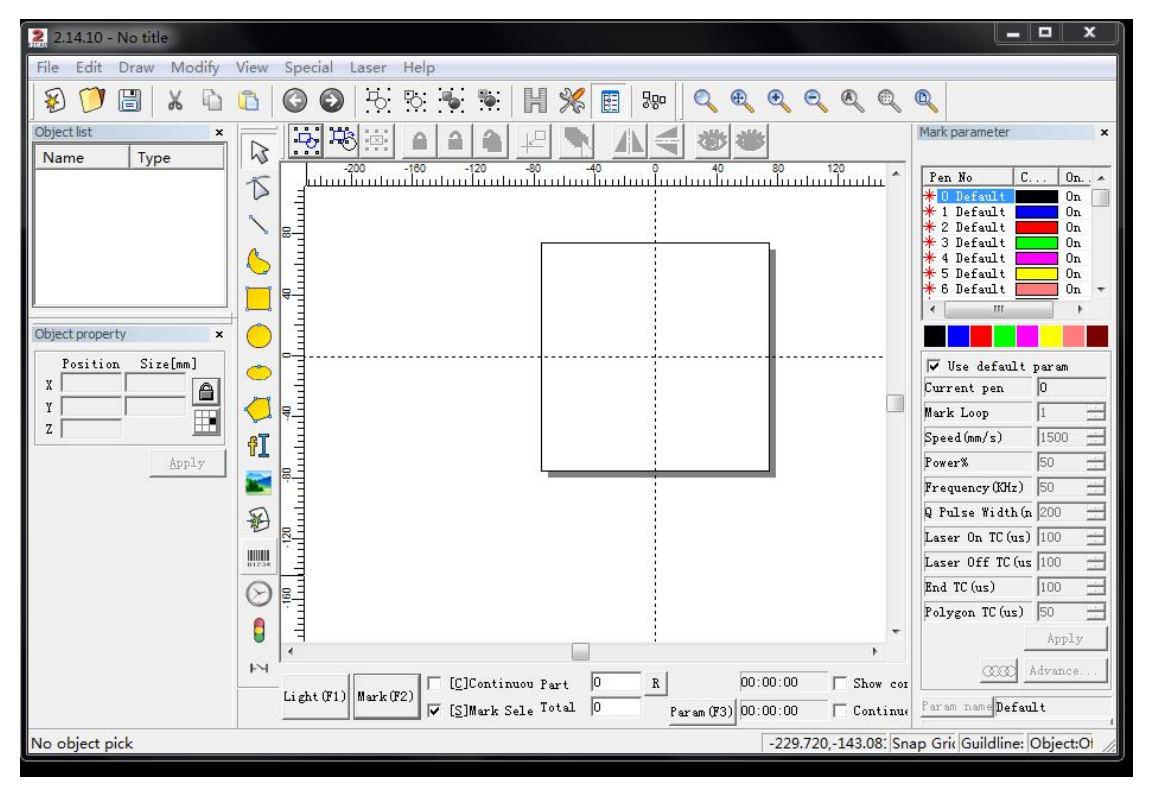

#### (2) Focus

Fix the rotary device: Ensure that the laser focus on the highest point of the rotating workpiece, as shown in the figure.

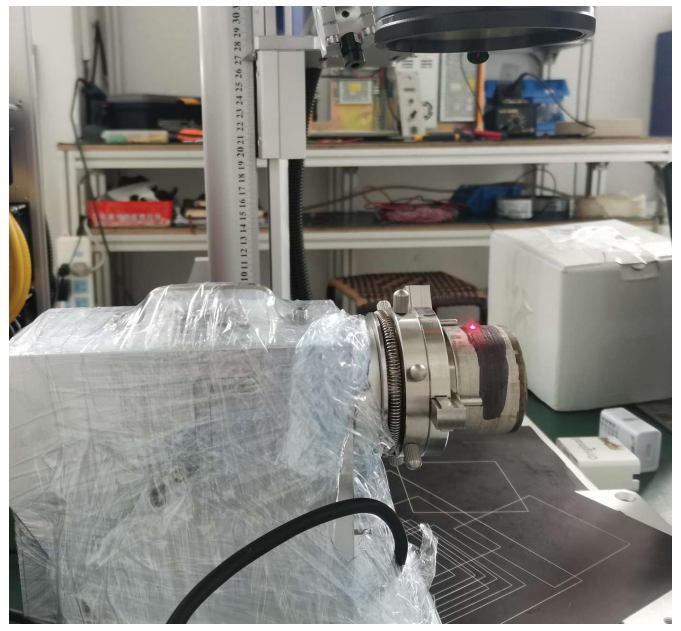

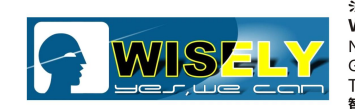

(3) Make sure the rotary axis and scanner are vertical to each other, as shown in the figure.

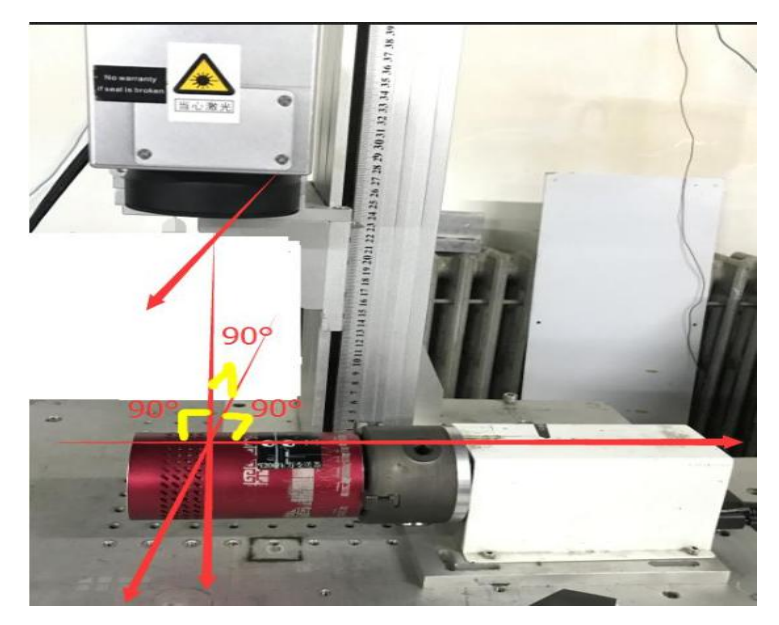

(4) Set a text file in the software, as shown in the figure.

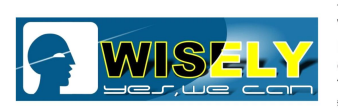

深圳市威斯利激先设备有限公司 WISELY LASER MACHINERY LIMITED NO. 7 BUILDING, NO. 5 INDUSTRY ZONE SHUTIANPU, MATIAN, GUANGMING NEW DISTRICT, SHENZHEN 518106 CHINA T: +86-755-32998419 E:sales@wwlaser.com W:www.wwlaser.com 智•信•銳意•敢擔當— 威斯利激光

(5) Set the marking speed and frequency parameters.

|                 | 0    |          |
|-----------------|------|----------|
| Mark Loop       | 1    | <u>·</u> |
| Speed(mm/s)     | 1500 | <u>.</u> |
| Power%          | 50   | <u>.</u> |
| Frequency(KHz)  | 50   | ÷        |
| Laser On TC(us) | 100  | ÷        |
| Laser Off TC(us | 100  | <u>·</u> |
| End TC(us)      | 100  | <u>·</u> |
| Palana TC(ua)   | 50   | <u> </u> |

Then click "Advanced" to set the jump speed and other parameters of the galvanometer.

| ump Speed        | 150     |     | │ ₩obble       |          | _      |
|------------------|---------|-----|----------------|----------|--------|
| Kin jump delay   | 10      | us  | Diameter       | 1.000    | mm<br> |
| lax jump delay   | 85      | us  | Distance       | 0.500    | mm     |
| Max limit length | 10.000  |     | End Add Poi    | nts      |        |
| tat 11mit 10mgth | 1       |     | Count          | 1        | 1      |
|                  |         |     | Distance       | 0.010    |        |
|                  |         |     | Point time     | 1.000    |        |
|                  |         |     | Point Cycles   | 1        | -      |
|                  |         |     | Point time     | 0.100    | ms     |
| 🥅 Enable optimi: | ze mode | 1   | vector poin    | nt mode  |        |
| Start length     | 0       |     | Pulse per poir | nt 1     |        |
| and length       | 0       | mm  |                | . ,      |        |
|                  | 89      | deg | Iag Uptimi     | ıze mode |        |
|                  | 89      | deg |                |          |        |

**Note:** if your file has no outlines, please set it to a speed of 10-50 to make sure it is marked without distortion. If your file has an outlines, the jump speed can be 100-500.

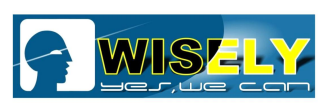

深圳市威斯利数光设备有限公司 WISELY LASER MACHINERY LIMITED NO.7 BUILDING, NO.5 INDUSTRY ZONE SHUTIANPU, MATIAN, GUANGMING NEW DISTRICT, SHENZHEN 518106 CHINA T:+86-755-32998419 E:sales@wwlaser.com W:www.wwlaser.com 智·信•缆意•戰擔當一咸斯利激光

(6) If a file is marked for rotation, you should change the angle of the file. Make sure the fill direction is consistent with the Scan direction.

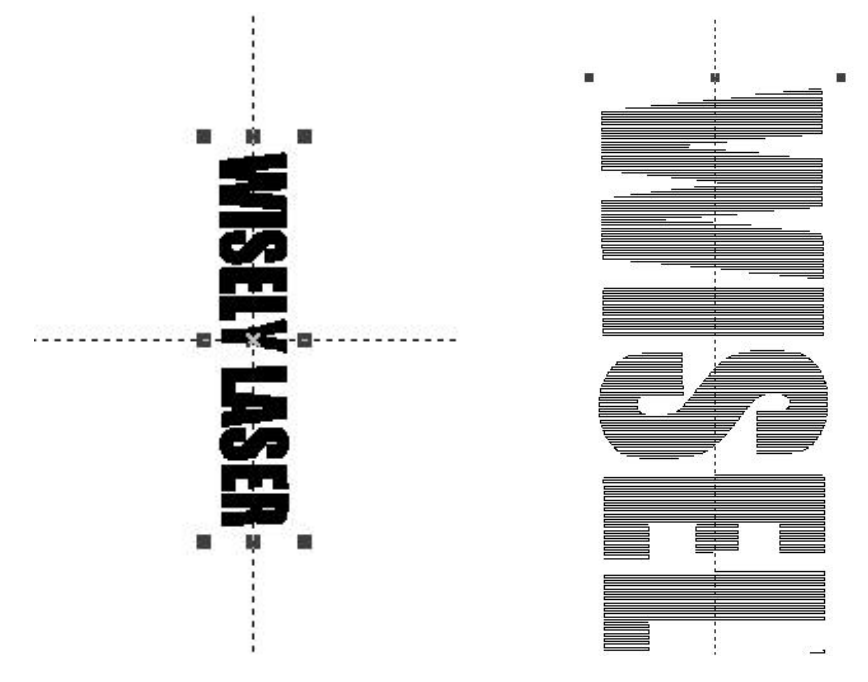

(7) Click "Laser ", select "SplitMark2", click "param(F3)".

| MarkDemo version                                                                                                    |                                                                                                    | Configuration Parameters markcfg0                                                | ×                                                                                                    |
|----------------------------------------------------------------------------------------------------|----------------------------------------------------------------------------------------------------|----------------------------------------------------------------------------------|----------------------------------------------------------------------------------------------------|
| MarkDemo version       Part    R    Time part      0    00:00:00    Time Total      0    00:00:00    Time Total      0    00:00:00    Time Total      0    00:00:00    Time Total      0    Mark Selected    Force split      ✓ Force all split    50.000 mm      • art Diamete    50.000 mm      0.100    00 | Y<br>0.000<br>Special pos<br>0.000<br>Goto special position when finish<br>Axis step<br>5.00 ▼<br>Split Size<br>Y 1 | Configuration Parameters markcfg0<br>External Axis1 External Axis2 HardInfo<br>□ | Image: Rotate Axis      Gear Ratio    1      Part Diameter    50    mm      Image: Rotate Axis    50    mm      Image: Rotate Axis    50    mm      Image: Rotate Axis    50    mm      Image: Rotate Axis    50    mm      Image: Rotate Axis    50    mm      Image: Rotate Axis    3000    pulse/s      Zero Offset    0    mm      Zero time out    10    s      Image: Rotate Zero    1.000    mm      Space Comp.    0    mm |
| Light (F1) Mark (F2)                                                                                                    | Param(F3) Quit(F5)                                                                                                  | -                                                                                | Shear Comp. 0.000 mm                                                                                                    |

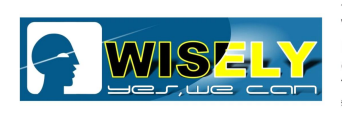

深圳市威斯利激先设备有限公司 WISELY LASER MACHINERY LIMITED NO. 7 BUILDING, NO. 5 INDUSTRY ZONE SHUTIANPU, MATIAN, GUANGMING NEW DISTRICT, SHENZHEN 518106 CHINA T:+86-755-32998419 E:sales@wwlaser.com W:www.wwlaser.com 智•信•銳意•敢擔當——威斯利激光

#### (8) Set the parameter

| Enable                    | ✓ Invert  |         | I Rotate Axis<br>Gear Ratio | 1     | -           |
|---------------------------|-----------|---------|-----------------------------|-------|-------------|
|                           |           |         | Part Diameter               | 50    | mm          |
| Step per rotation         | 12800     | mm      | <b>—</b> 7                  |       |             |
| Min Coor.                 | -100000   | mm      | l∨ Zero<br>Zero Speed       | 3000  | <br>pulse/s |
| Max Coor.                 | 100000    | mm      | Zero Offset                 | 0     |             |
| Min Speed                 | 100       | pulse/s | Zero time out               | 10    | s           |
| Max Speed                 | 5000      | pulse/s | C Accurate Zero             |       |             |
| Acc. time                 | 200       | ms      |                             |       | -94         |
| <b>I</b> Finish goto star | t postion |         | Scale Comp.                 | 1.000 |             |
| Speed                     | d 5000    | pulse/s | Space Comp.                 | 0     | <br>mm      |
|                           |           |         | Shear Comp.                 | 0.000 | -<br>mm     |

**Note:** The "**ID**" is your marking direction, "**Part Diameter**" is workpiece diameter. Other parameter, you can directly set the parameters according to your requirement.

#### (9) Mark

| Light (F1) Mark (F2)                                                                                            | Param(F3) Quit(F5) |
|----------------------------------------------------------------------------------------------------|--------------------|
|                                                                                                    |                    |
| - BF                                                                                                    |                    |
| Z I                                                                                                    |                    |
| 山                                                                                                    | -                  |
| VIS                                                                                                    |                    |
|                                                                                                    |                    |
| The second second second second second second second second second second second second second second second se | U.L                |

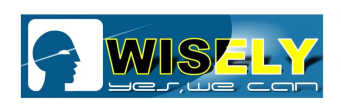

#### 14. Daily Maintenance

After a few time, you should do some daily maintenance as follows:

- (1) Electrical control system works well connection checking.
- (2) Computer system works well virus checking.
- (3) Marking software works well parameter settings checking.
- (4) Elevating platform does not loose, screw does not loose and drop.
- (5) Air cooling system for fiber laser source works well cooling checking.
- (6) Do not squeeze fiber, be sure the protecting cover is good.
- (7) Keep lens clean.
- (8) Keep equipment clean.

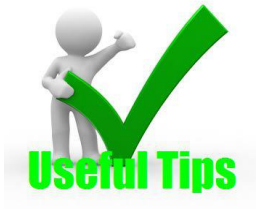

The above parameter settings are just for your reference, you need to set the correct parameters for machine as per the machine you ordered. Under the ordinary circumstance, we will set the parameters well before delivery and copy a DVD Disk for your software backup.

If necessary, please do not hesitate to contact the salesman who sold you the machine or the service team from Wisely Laser - service@wwlaser.hk.

# Thank you very much!